# eurofins Biomnis Welcome to O R C I S

**Specimen Order Portal** 

**USER GUIDE** 

YOUR PARTNER IN PATHOLOGY

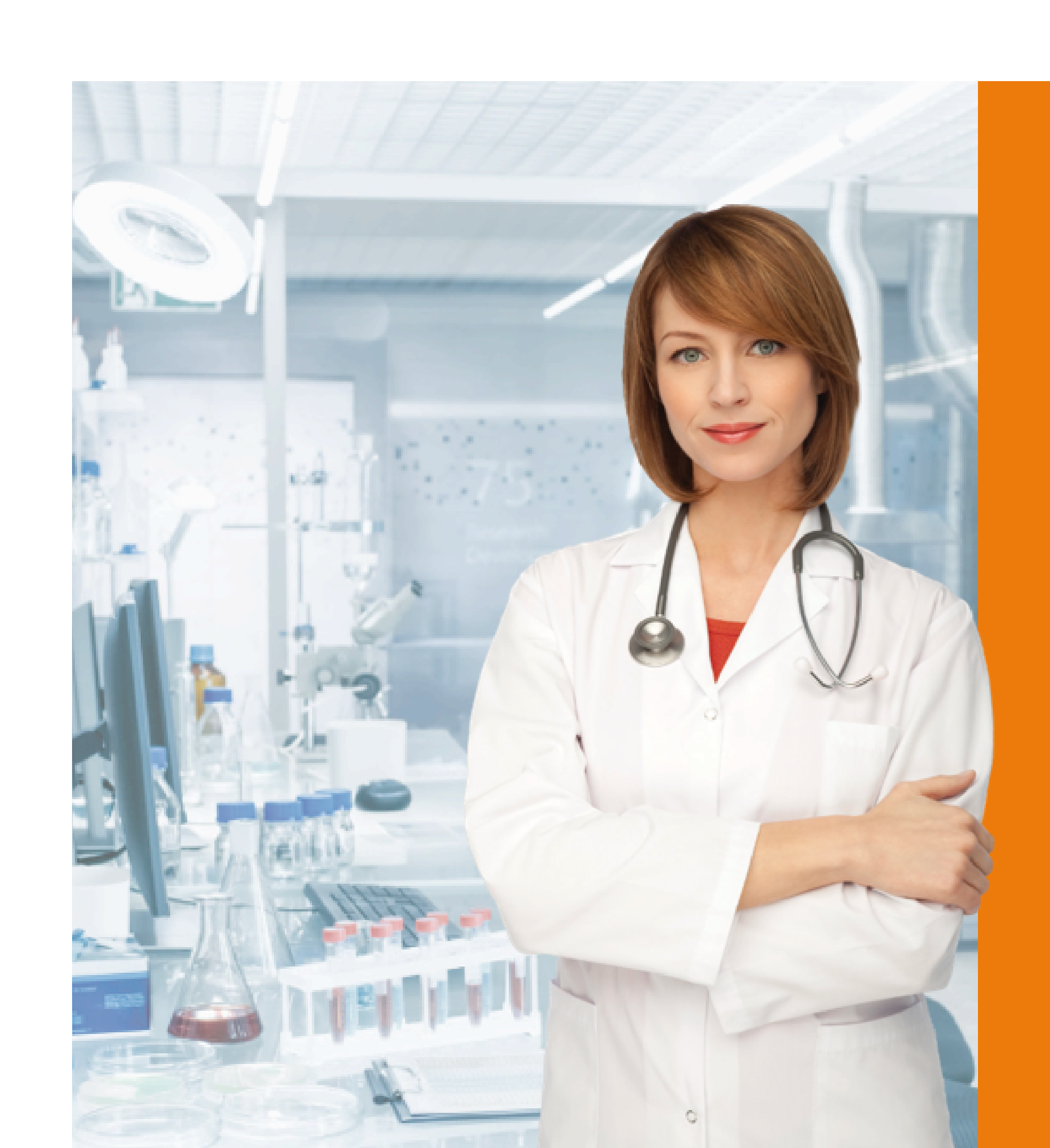

## Customised to your specific test list for your clinicians LOG IN https://app.orcis.ie

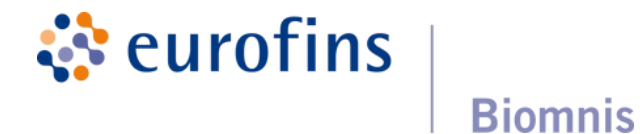

Safe, powerful and effective platform for electronically ordering tests

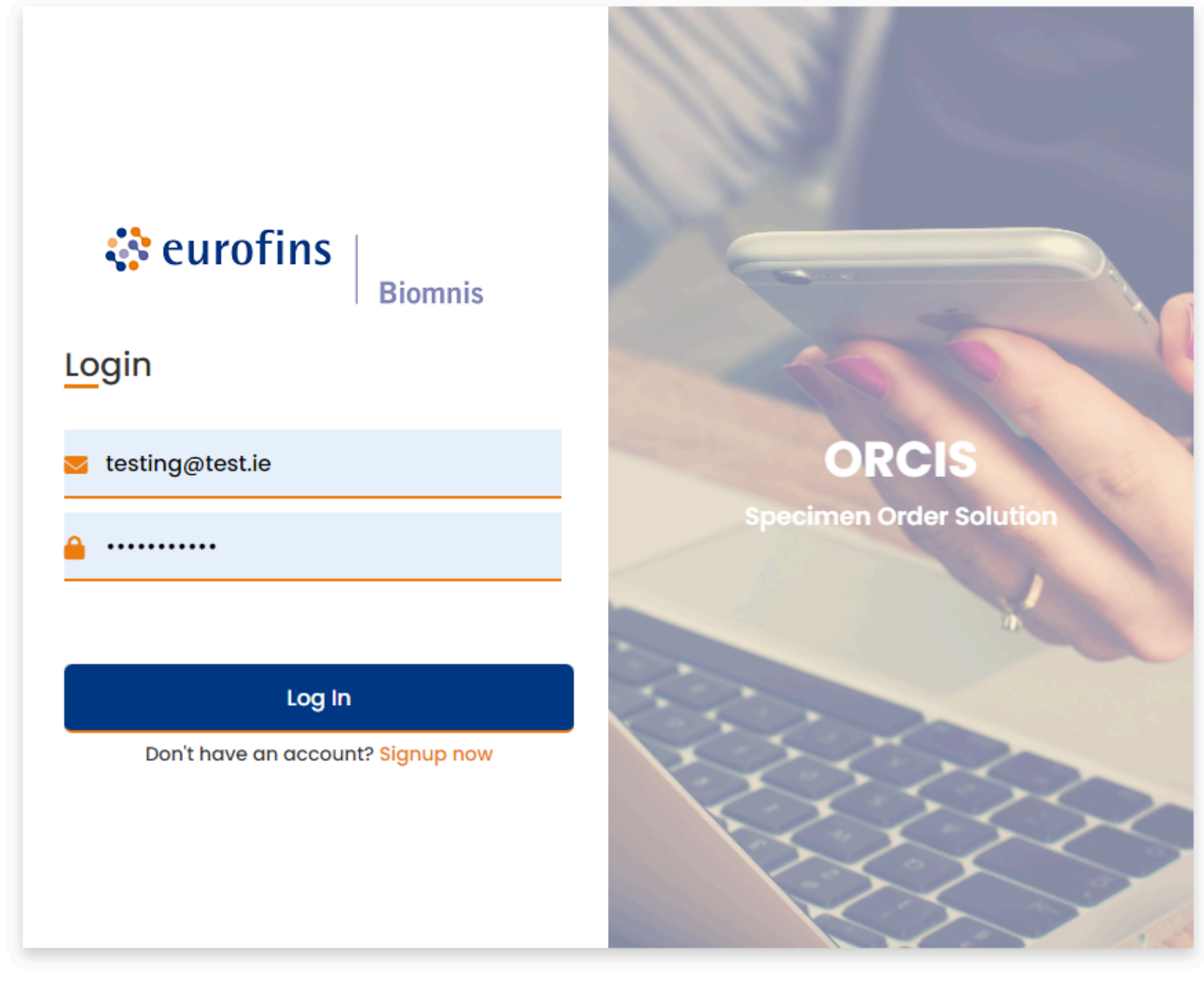

## Enter the email address and password that we have provided Click Log In

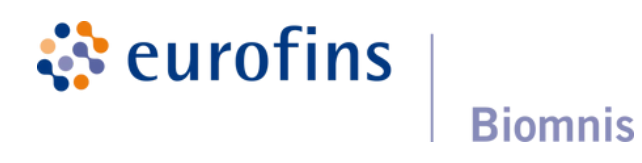

## **Daily List of Patients**

#### IN TABLE FORMAT

#### each line in the table is a patient entry

|     | ы                   | sampledate | fname  | sname  | gender | dob        |
|-----|---------------------|------------|--------|--------|--------|------------|
| -   | 5385                | 23/10/2024 | Sarah  | Jones  | F      | 21/10/2003 |
| 0   | 5386                | 24/10/2024 | Sinead | Doheny | F      | 08/10/2000 |
|     |                     |            |        |        |        |            |
|     |                     |            |        |        |        |            |
|     |                     |            |        |        |        |            |
|     |                     |            |        |        |        |            |
|     |                     |            |        |        |        |            |
|     |                     |            |        |        |        |            |
|     |                     |            |        |        |        |            |
|     |                     |            |        |        |        |            |
| Pag | ge 1 of 1 (2 items) | rev 1 Next |        |        |        |            |
|     |                     |            |        |        |        |            |
|     |                     |            |        |        |        |            |

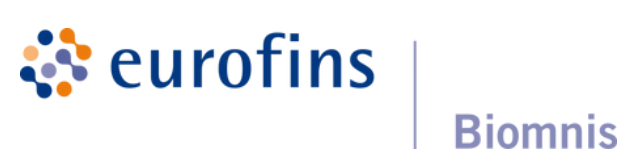

|             | Requests    | Profiles   | Tests | Cliniciar |
|-------------|-------------|------------|-------|-----------|
|             |             | Type to Se | arch  | ٩         |
| patientcode | clientlabno |            |       |           |
|             |             |            |       | 1         |
|             |             |            |       | 1         |
|             |             |            |       |           |
|             |             |            |       |           |
|             |             |            |       |           |
|             |             |            |       |           |
|             |             |            |       |           |
|             |             |            |       |           |
|             |             |            |       |           |
|             |             |            |       |           |
|             |             | Page size: | 10    | •         |
|             |             |            |       |           |

## v patient

## The Online Test Request Form

|                                   | New Request                      |                                                                                                    |                                                                                                    |         |           | Requests Profiles Tests Cliniciar |
|-----------------------------------|----------------------------------|----------------------------------------------------------------------------------------------------|----------------------------------------------------------------------------------------------------|---------|-----------|-----------------------------------|
| NEW DELETE 😝 🖌 ISSUE TO LAB       |                                  |                                                                                                    |                                                                                                    |         |           | Type to Search                    |
| lid compleditie                   | MRN .                            |                                                                                                    | Client Sample ID:                                                                                                    |         | Vienteade | diantahna                         |
| 1126 31/07/2024                   | First Name: *                    |                                                                                                    | Surname: *                                                                                                    |         | nencoue   |                                   |
|                                   | DOB: *                           | •                                                                                                    | Gender:                                                                                                    |         |           |                                   |
|                                   | Address: *                       | Address                                                                                                    |                                                                                                    |         |           |                                   |
|                                   |                                  | Address                                                                                                    |                                                                                                    |         |           |                                   |
|                                   |                                  | Address                                                                                                    |                                                                                                    |         |           |                                   |
|                                   |                                  | Address                                                                                                    |                                                                                                    |         |           |                                   |
|                                   | Clinician: *                     |                                                                                                    | •                                                                                                    | Urgent  |           |                                   |
|                                   | Sample Date: *                   |                                                                                                    | •                                                                                                    | Fasting |           |                                   |
| Page 1 of 1 (1 items) Prev 1 Next | rered by Sedacis<br>acis Limited | one Profile<br>oag Screen<br>ID Screen<br>3C & Diff<br>epB Infection Status<br>GAM & Protein Elec<br>C/Iron Profile<br>daria Screen<br>enal Profile<br>II Serol Screen<br>hyroid Funct Tests<br>ral Hep B&C Screen | Albumin         Amylase         Anti-LKM AB         Anti-Mito AB         Anti-Thyro AB         Beta-hCG         C-Difficile         CA-125         Calcium         CreatineK         Chlamydia & Gonn         Delta Androsten         C+S Enteric         EsR         Epiderm & Anim         Ferritin         Folate         Galucose         Glucose         Glucose         Glucose         HbA1c         Hep B Ab |         |           | Page size: 12 V                   |

# POPS UP

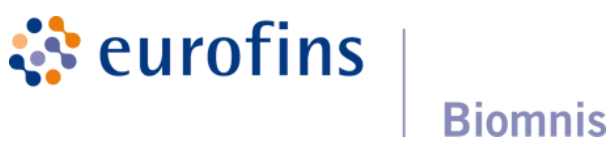

#### NOTES

1.Enter MRN & your patient ref number

2.Enter all demographics, gender at birth, date of birth. Note the \* are mandatory fields

3. Select date & time of sample collection

4. Select the GP who is ordering the test

5. Is the test Urgent, is the sample Fasting?

## There are 3 Test Sections

# 1) Profiles

please tick to select your choices

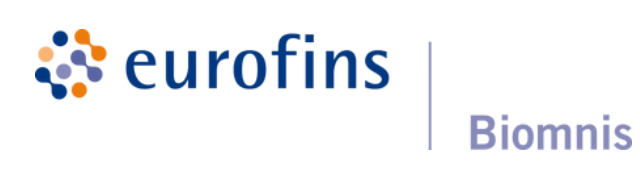

| •           | I                     |                       |                                       |
|-------------|-----------------------|-----------------------|---------------------------------------|
| e 3         | New Request           | Client Sample ID:     |                                       |
|             |                       | onere ourigite to.    |                                       |
|             | First Name: *         | Surname: *            |                                       |
| lons        | DOB: *                | ▼ Gender: ▼           |                                       |
|             | Address: * Address    |                       |                                       |
|             | Address               |                       |                                       |
|             | Address               |                       |                                       |
|             | Address               |                       | —                                     |
|             | Clinician: *          | ▼ Urgent              |                                       |
|             | Sample-Date: *        | ▼ Fasting             |                                       |
| *****       | Profiles:             | Tests: Detpumin       |                                       |
|             | Bone Profile          | Amylase               |                                       |
|             | CTD Screen            | Anti-Mito AB          |                                       |
|             | FBC & Diff            | Anti-Thyro AB         |                                       |
|             | HepB Infection Status | Beta-hCG              |                                       |
|             | BC/Iron Profile       | C-Difficile           |                                       |
|             | LH & FSH              | Calcium               |                                       |
|             | Lipid Profile         | Cortisol              | **********                            |
|             | Liver Profile         | CreatineK             |                                       |
|             | Renal Profile         | Chlamydia & Gonn      |                                       |
|             | STI Serol Screen      | C+S Enteric           |                                       |
|             | Thyroid Funct Tests   | ESR                   |                                       |
|             | Viral Hep B&C Screen  | Epiderm & Anim        |                                       |
|             |                       | Ferritin              |                                       |
|             |                       | Folate                |                                       |
|             |                       | Genital Culture       |                                       |
|             |                       | Glucose               |                                       |
|             |                       |                       |                                       |
|             |                       | HIV Sero              |                                       |
|             |                       |                       |                                       |
|             |                       | Ige t                 |                                       |
|             |                       | Lactate Dehy          |                                       |
| our choices |                       |                       |                                       |
|             |                       | Micro-ALB Spot U      |                                       |
|             |                       | Oestradiol            | 2                                     |
|             |                       | Parathyroid Horm      | J.                                    |
|             |                       | Phosphate             |                                       |
|             |                       | Progesterone          | drou                                  |
|             |                       | Prolactin             | UIU                                   |
|             |                       | Rheumfactor           | i Col                                 |
|             |                       | Testost. Female/Child | Sei                                   |
|             |                       | Testost Male          |                                       |
|             |                       | C+S Throat            | i YOL                                 |
|             |                       | T Protein             |                                       |
|             |                       | Total PSA             |                                       |
|             |                       | Total T4              |                                       |
|             |                       | TTG IgA               |                                       |
|             |                       |                       |                                       |
|             |                       | Urine Culture         | :                                     |
|             |                       | Vit B12               |                                       |
|             |                       | Uit D                 |                                       |
|             |                       |                       |                                       |
|             | Other Tests:          |                       | · · · · · · · · · · · · · · · · · · · |
|             | ADD DELET             | re l                  |                                       |

#### 2) Tests (popular tests)

please tick to select your choices

#### 3. Other Tests

.....drop down menu Select the test and Click ADD You will see the test appear in the table

# Once the test form is complete

#### Save the Request

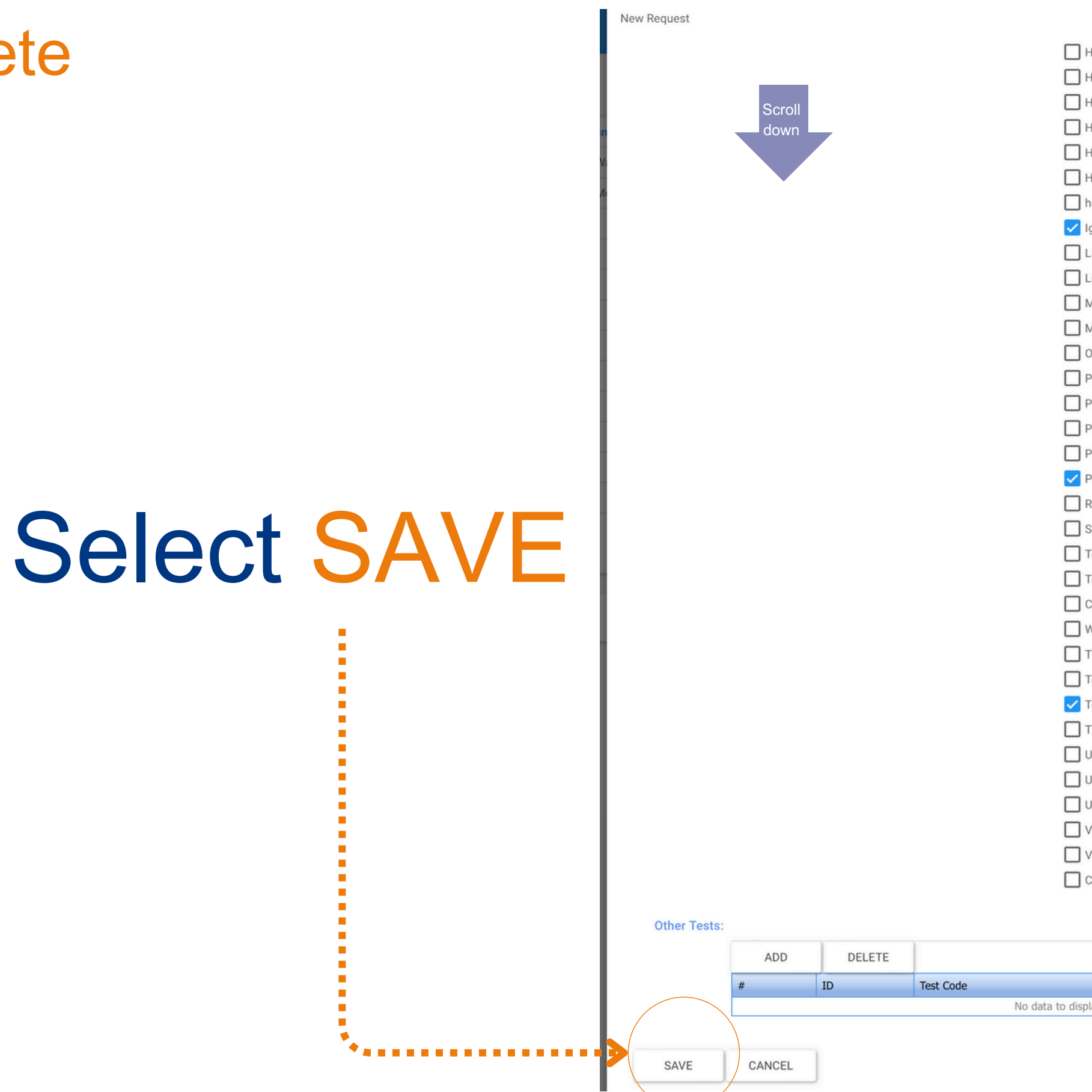

eurofins Biomnis

| Hep B Ab              |                    |
|-----------------------|--------------------|
| HepB Core Ab          |                    |
| Hep C Ab              |                    |
| HepA IgG Ab           |                    |
| HIV Sero              |                    |
| Hse Dust Mite         |                    |
| hsCRP                 |                    |
| 🗸 IgE T               |                    |
| Lactate Dehy          |                    |
| Lithium               |                    |
| Magnesium             |                    |
| Micro-ALB Spot U      |                    |
| Oestradiol            |                    |
| Parathyroid Horm      |                    |
| Phosphate             |                    |
| Pro BNP               |                    |
| Progesterone          |                    |
| Prolactin             |                    |
| Rheumfactor           |                    |
| SHBG                  |                    |
| Testost. Female/Child |                    |
| Testost Male          |                    |
| C+S Throat            |                    |
| Wound/Swab            |                    |
| T Protein             |                    |
| Total PSA             |                    |
| ✓ Total T4            |                    |
| TTG IgA               |                    |
| U Creatinine          |                    |
| Uric Acid             |                    |
| Urine Culture         |                    |
| Vit B12               |                    |
| Vit D                 |                    |
| Chlamydia & Gonn      |                    |
|                       |                    |
|                       | •                  |
|                       |                    |
| Test Name             |                    |
| display               |                    |
|                       |                    |
|                       | PRINT REQUEST FORM |
|                       |                    |
|                       |                    |

Microbiology Tests vs all other Blood Tests

Order your Microbiology tests on their own test request form and issue to the lab, separate to all other tests

Pack your microbiology tests in purple bags and mark as deliverable to the microbiology laboratory

**Eurofins Biomnis** Three Rock Road, Sandyford Business Estate **DUBLIN 18** D18 A4C0

#### **Microbiology Samples**

#### (Purple Bags)

OCP, Swabs for culture, Urine for culture, Stool for culture, C.Diff, CPE.

#### **Conditions** apply to some Tests Vitamin D Culture + Sensitivity (Swab) Prostate Specific Ag Total T4 Transglutaminase Antibodies IgA Uric Acid Culture + Sensitivity (Urine) Vitamin 812 (Total) 🗸 Vitamin D CT-NG (Roche Swab) **Clinical Details: Clinical Indications** Osteoporosis Or Osteopaenia **Rickets or Osteomalacia** Pagets Disease of Bone Pathological Fracture

Malabsorption, CKD, Liver Disease

Unexplained Hypocalcaemia, raised PTH, low or high Phosphate

To order some tests e.g. Vitamin D the HSE require the clinician to highlight the clinical indications

Choose from a dropdown menu on the form

#### Active Patient Test Requests

| 0                           | Welcome Testing   Log off 1       |            |        |         |        |            |             |             |  | its Clinicians |
|-----------------------------|-----------------------------------|------------|--------|---------|--------|------------|-------------|-------------|--|----------------|
| NEW DELETE 🔒 - ISSUE TO LAB |                                   |            |        |         |        |            |             |             |  | ۹              |
|                             | ы                                 | sampledate | fname  | sname   | gender | dob        | patientcode | clientlabno |  |                |
| -                           | 5385                              | 23/10/2024 | Sarah  | Jones   | F      | 21/10/2003 |             |             |  | 1              |
| •                           | 5385                              | 24/10/2024 | Sinead | Doheny  | F      | 08/10/2000 |             |             |  |                |
| •                           | 5387                              | 23/10/2024 | Dee    | Dee     | F      | 23/09/1978 | ssdsd       | sdsdsd      |  |                |
| -                           | 5398                              | 25/10/2024 | Joan   | Moloney | F      | 01/03/1988 |             |             |  | 2              |
| -                           | 5399                              | 25/10/2024 | Sam    | Moloney | F      | 02/10/1970 |             |             |  | 1              |
|                             |                                   |            |        |         |        |            |             |             |  |                |
|                             |                                   |            |        |         |        |            |             |             |  |                |
|                             |                                   |            |        |         |        |            |             |             |  |                |
|                             |                                   |            |        |         |        |            |             |             |  |                |
|                             |                                   |            |        |         |        |            |             |             |  |                |
| Page                        | Page 1 of 1 (5 items) Prev 1 Next |            |        |         |        |            |             |             |  |                |

This is your active patient list, with samples YET TO BE SENT to the laboratory

**eurofins** 

**Biomnis** 

Each entry can be EDITED up until they are issued to the laboratory

Select the EDITING symbol-

#### Editing an existing Request Form

|                                    | 1                  |                |                      |                   |         | 1          | Request     | s Profiles Tests | Clinici |
|------------------------------------|--------------------|----------------|----------------------|-------------------|---------|------------|-------------|------------------|---------|
|                                    |                    | New Request    |                      |                   |         |            |             |                  |         |
| NEW DELETE 😝 - ISSUE TO LAB        |                    | MRN            | ł:                   | Client Sample ID: |         |            |             |                  | Q       |
| id sampledate                      | fname              |                |                      |                   |         | atientcode | clientlabno |                  |         |
| 1126 31/07/2024                    | James              | First Name: *  |                      | Surname: *        |         |            |             |                  |         |
|                                    |                    | DOB: *         |                      | ← Gender: ←       |         |            |             |                  |         |
|                                    |                    | Address: *     | Address              |                   |         |            |             |                  |         |
|                                    |                    |                | Address              |                   |         |            |             |                  |         |
|                                    |                    |                | Address              |                   |         |            |             |                  |         |
|                                    |                    |                | Address              |                   |         |            |             |                  |         |
|                                    |                    |                |                      |                   |         |            |             |                  |         |
|                                    |                    | Clinician: *   |                      | Ŀ                 |         |            |             |                  |         |
|                                    |                    | Sample Date: * |                      | -                 | Fasting |            |             |                  |         |
|                                    |                    | Profiles:      |                      | Tests: Albumin    |         |            |             |                  |         |
|                                    |                    |                | one Profile          | Amylase           |         |            |             |                  |         |
| Page 1 of 1 (1 itame) Prov. 1 Nevt |                    |                | oag Screen           | Anti-LKM AB       |         |            |             | Paga siza: 12    |         |
| Page For F(Fittenia)               |                    |                | BC & Diff            | Anti-Mito AB      |         |            |             | Fage size. 12    | Ľ       |
|                                    |                    |                | and Infaction Status | Anti-Thyro AB     |         |            |             |                  |         |
|                                    |                    |                | CAM & Drotoin Floo   | Beta-hCG          |         |            |             |                  |         |
|                                    |                    |                | Collicen Drofile     | C-Difficile       |         |            |             |                  |         |
|                                    |                    |                | C/Iron Profile       | CA-125            |         |            |             |                  |         |
|                                    |                    |                | H & FSH              | Calcium           |         |            |             |                  |         |
|                                    |                    |                |                      | Cortisol          |         |            |             |                  |         |
|                                    |                    |                | ver Profile          | CreatineK         |         |            |             |                  |         |
|                                    |                    |                | lalaria Screen       | Chlamydia & Gonn  |         |            |             |                  |         |
|                                    |                    | Re             | enal Profile         | Delta Androsten   |         |            |             |                  |         |
|                                    |                    | L ST           | TI Serol Screen      | C+S Enteric       |         |            |             |                  |         |
|                                    |                    | 11             | hyroid Funct Tests   | ESR               |         |            |             |                  |         |
|                                    |                    | 🗆 Vi           | iral Hep B&C Screen  | Epiderm & Anim    |         |            |             |                  |         |
|                                    |                    |                |                      | Ferritin          |         |            |             |                  |         |
|                                    |                    |                |                      | FIT               |         |            |             |                  |         |
|                                    |                    |                |                      | Folate            |         |            |             |                  |         |
|                                    |                    |                |                      | Genital Culture   |         |            |             |                  |         |
|                                    |                    |                |                      | Glucose           |         |            |             |                  |         |
|                                    |                    |                |                      | Glu6 Phos Dehy    |         |            |             |                  |         |
|                                    |                    |                |                      | GrassPollen       |         |            |             |                  |         |
|                                    |                    |                |                      | HbA1c             |         |            |             |                  |         |
| the owner fine 1                   | Powered by Sedacis |                |                      | Hep B Ab          |         |            |             |                  |         |
| everorins                          | Sedacis Limited    |                |                      | HepB Core Ab      |         |            |             |                  |         |
| Biomnis                            |                    |                |                      | Hep C Ab          |         |            |             |                  |         |

#### The original request Form pops-up again Make your changes and remember to SAVE

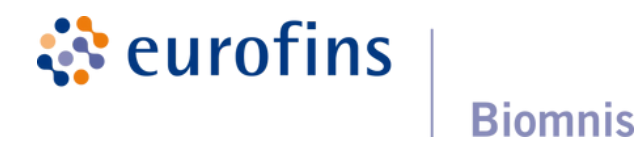

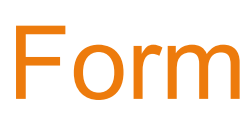

#### **PRINT the Form - Label the Specimen Tubes**

| 0   | Welcome Testing   Log off   ORCIS |            |        |         |        |            |             |             |                | cl | nicia |
|-----|-----------------------------------|------------|--------|---------|--------|------------|-------------|-------------|----------------|----|-------|
| NE  | EW DELETE 🖨 - ISSUE TO LAB        |            |        |         |        |            |             |             | Type to Search |    | ٩     |
|     | id                                | sampledate | fname  | sname   | gender | dob        | patientcode | clientlabno |                |    |       |
| -   |                                   | 23/10/2024 | Sarah  |         |        |            |             |             |                |    | 1     |
|     | 5386                              | 24/10/2024 | Sinead | Doheny  | F      | 08/10/2000 |             |             |                |    | /     |
| •   | 5387                              | 23/10/2024 | Dee    | Dee     | F      | 23/09/1978 | ssdsd       | bebebe      |                |    | /     |
| •   | 5398                              | 25/10/2024 | Joan   | Moloney | F      | 01/03/1988 |             |             |                |    | /     |
| -   | 5399                              | 25/10/2024 | Sam    | Moloney | F      | 02/10/1970 |             |             |                |    | 1     |
|     |                                   |            |        |         |        |            |             |             |                |    |       |
|     |                                   |            |        |         |        |            |             |             |                |    |       |
|     |                                   |            |        |         |        |            |             |             |                |    |       |
|     |                                   |            |        |         |        |            |             |             |                |    |       |
|     |                                   |            |        |         |        |            |             |             |                |    |       |
| Pag | Page 1 of 1 (5 items) Prev 1 Next |            |        |         |        |            |             |             |                |    |       |

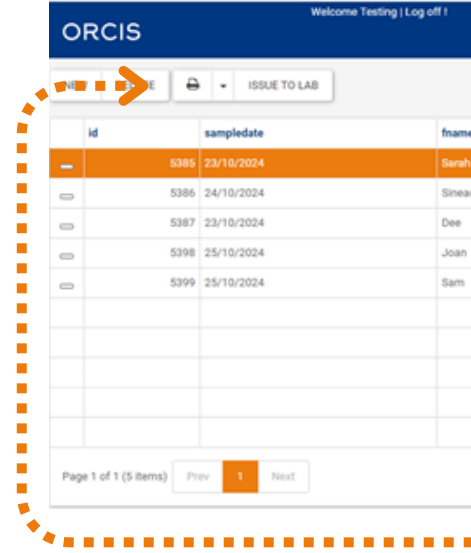

#### 1) Highlight the patient entry you want to print eg. it turns orange

|                     |                    |            |                                                                                                    |                                                  | <b>A</b>                       |   |                      |                |
|---------------------|--------------------|------------|----------------------------------------------------------------------------------------------------|--------------------------------------------------|--------------------------------|---|----------------------|----------------|
|                     |                    |            |                                                                                                    |                                                  |                                |   |                      |                |
| ORCIS               |                    |            |                                                                                                    |                                                  |                                |   | Requests Profiles In | Inter Carriera |
|                     |                    | Request Fo | 175                                                                                                    |                                                  | <b>.</b>                       |   |                      |                |
| NEW DELETE          | E 🖶 - ISSUE TO LAB |            |                                                                                                    | `                                                | -                              |   |                      | Q              |
|                     |                    | 14         | < 101 · > >   BD -                                                                                               | Wolehope • + 🗄 🖗                                 |                                | 0 |                      |                |
| м                   | sampledate         | the set    |                                                                                                    |                                                  |                                | * | clientlabno          |                |
| -                   | 5385 23/16/2024    | 540        | Curofins   BEOS                                                                                                  | IEST FORM                                        | enatory Use ONLY               | Q |                      | <u> </u>       |
| -                   | 5366 24/10/2024    | 500        | Biomnis GPSJH                                                                                                    |                                                  |                                |   |                      | 1              |
| -                   | 5367 23/16/2024    | Des        | Eurofina Dominia, Discotron Road Ster Fitzveillium Medie<br>Unit 3. Sandyford Business Park<br>Discrittform Road | ul Cente Af                                      | FIT OpenLate Later Here        |   | adadad               | 1              |
| -                   | 5398 25/10/2024    | 300        | Dublin 18<br>D19 (5)28                                                                                           |                                                  |                                |   |                      | 1              |
| -                   | 5399 25/10/2024    | 540        | reard                                                                                                    | QUANTITY OF TUB                                  | ES (SARD)                      |   |                      | 1              |
|                     |                    |            | Dr Donal Beckley<br>79 Filovillian Lan                                                                           | * 50%                                            | 000000                         |   |                      |                |
|                     |                    |            | Client Sample D Sample Date                                                                                      | OTHER                                            |                                |   |                      |                |
|                     |                    |            | ORCES SAMPLIED 5385                                                                                              | 100                                              |                                |   |                      |                |
|                     |                    |            | Suntane Frythiane                                                                                                | Dele of Brite. Assigned Sex at 5<br>24-10-2943 F | <ul> <li>Patient D.</li> </ul> |   |                      |                |
|                     |                    |            | Aldress Three Rock Road                                                                                          |                                                  |                                |   |                      |                |
|                     |                    |            |                                                                                                    |                                                  |                                |   |                      |                |
|                     |                    |            |                                                                                                    |                                                  |                                |   | Research 10          |                |
| Page 1 of 1 (5 loss | a) Prov 1 Prove    |            | Cleaned Declaries<br>James is a clown 1.0                                                                        |                                                  |                                |   | Page line, To        |                |
|                     |                    |            | Tanl Code Tanl Description                                                                                       | Sector                                           | en Type                        |   |                      |                |
|                     |                    |            | APP Agna FetoProtein<br>ANY Amylane                                                                              | Serum                                            |                                |   |                      |                |
|                     |                    |            | BOMING Bone Profile                                                                                              | Serum                                            |                                |   |                      |                |
|                     |                    |            | CS Culture - Sensitive<br>SPEC InC. A.M.E.Protein I                                                              | y(Dent) Deab                                     |                                |   |                      |                |
|                     |                    |            | Vitamin D                                                                                                    |                                                  |                                |   |                      |                |
|                     |                    |            |                                                                                                    |                                                  |                                |   |                      |                |
|                     |                    |            |                                                                                                    |                                                  |                                |   |                      |                |
|                     |                    |            |                                                                                                    |                                                  |                                |   |                      |                |
|                     |                    |            |                                                                                                    |                                                  |                                |   |                      |                |
|                     |                    |            |                                                                                                    |                                                  |                                |   |                      |                |
| the arrest          | inc.               |            |                                                                                                    |                                                  |                                |   | Powered by           |                |
| euror               | IIIS<br>Diamaia    |            |                                                                                                    |                                                  |                                |   | Sedacis Limited      |                |
|                     | Biomnis            |            |                                                                                                    |                                                  |                                |   |                      |                |

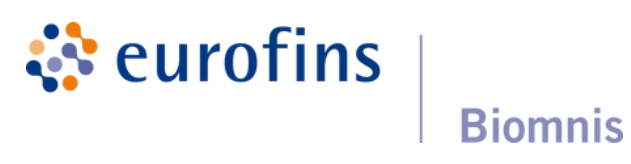

|   |         |        |            |             | Requests    | Profiles     | Tests | Clinicians |
|---|---------|--------|------------|-------------|-------------|--------------|-------|------------|
|   |         |        |            |             |             | Type to Sea  | irch  | ۹          |
| e | sname   | gender | dob        | patientcode | clientlabno |              |       |            |
|   | Jones   |        |            |             |             |              |       | 1          |
| d | Doheny  | F      | 08/10/2000 |             |             |              |       | 1          |
|   | Dee     | F      | 23/09/1978 | ssdsd       | bebebe      |              |       | 1          |
|   | Moloney | F      | 01/03/1988 |             |             |              |       | 1          |
|   | Moloney | F      | 02/10/1970 |             |             |              |       | 1          |
|   |         |        |            |             |             |              |       |            |
|   |         |        |            |             |             |              |       |            |
|   |         |        |            |             |             |              |       |            |
|   |         |        |            |             |             |              |       |            |
|   |         |        |            |             |             |              |       |            |
|   |         |        |            |             |             | Page size: 1 | 0     | •          |

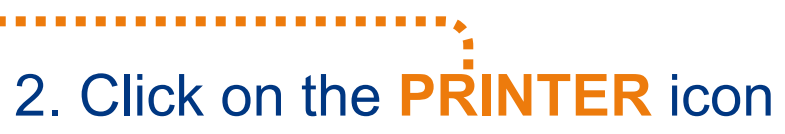

3. The Request Form will pop-up

4. Select PRINT at the top righthand side of the Request Form

5. The form will print

#### Write in the Number & Quantity

| 🔅 eurofins 🛛 🔤                                                                                                  | omnis              | REQUEST FORM               |            | For Laborator | y Use ONLY        |
|----------------------------------------------------------------------------------------------------|--------------------|----------------------------|------------|---------------|-------------------|
| Eurofins Biomnis, Blacktho<br>Unit 3, San dyford Business<br>Blackthom Road<br>Dublin 18<br>D18 E528<br>Ireland | m Road Ste<br>Park | Fitzwilliam Medical Centre |            | AFFIX.OJ      | enLabs Label Here |
|                                                                                                    |                    |                            | QUANTITY O | OF TUBES ISS  | UED:              |
|                                                                                                    |                    | Dr Donal Buckley           | SERUM      | 3 0           | LUCOSE            |
|                                                                                                    |                    | 79 Fitzelliam Lane         | EDTA:      |               | ITRATE            |
| Client Sample D:                                                                                                | Sample Date:       |                            |            |               |                   |
|                                                                                                    | 23/10/2024 11:     | 10 5355                    | отнене     | SVVAE         |                   |
| ORCIS SAMPLED 5385                                                                                              |                    |                            |            |               |                   |
| Sumane                                                                                                    | FirstName          | Date of Birth:             | Assigned.  | Sex at Drth   | Patient ID:       |
| Jones                                                                                                    | Sarah              | 21/10/2003                 | F          |               |                   |
| Address:                                                                                                    | Three Rock Ro      | and                        |            |               |                   |
|                                                                                                    |                    |                            |            |               |                   |
| Clinical Details                                                                                                |                    |                            |            |               |                   |
| James is a clown (-)                                                                                            |                    |                            |            |               |                   |

| TestCoder | Test Description              | Specimen Type: |
|-----------|-------------------------------|----------------|
| AFP       | Alpha FetoProtein             | Serum          |
| AMY       | Amylase                       | Serum          |
| BOMHG     | Bone Profile                  | Serum          |
| C\$       | Culture + Sensitivity (Swall) | Swab           |
| SPEIG     | IgG A,M& Protein Elec         | Serum          |
| WTDB      | Vitamin D                     |                |

6.Write onto the form, how many of each Serum, EDTA, Citrate, SWAB, Glucose.... you are sending back to us

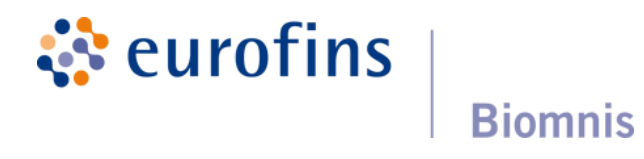

#### **PRINT the Form - Label the Specimen Tubes**

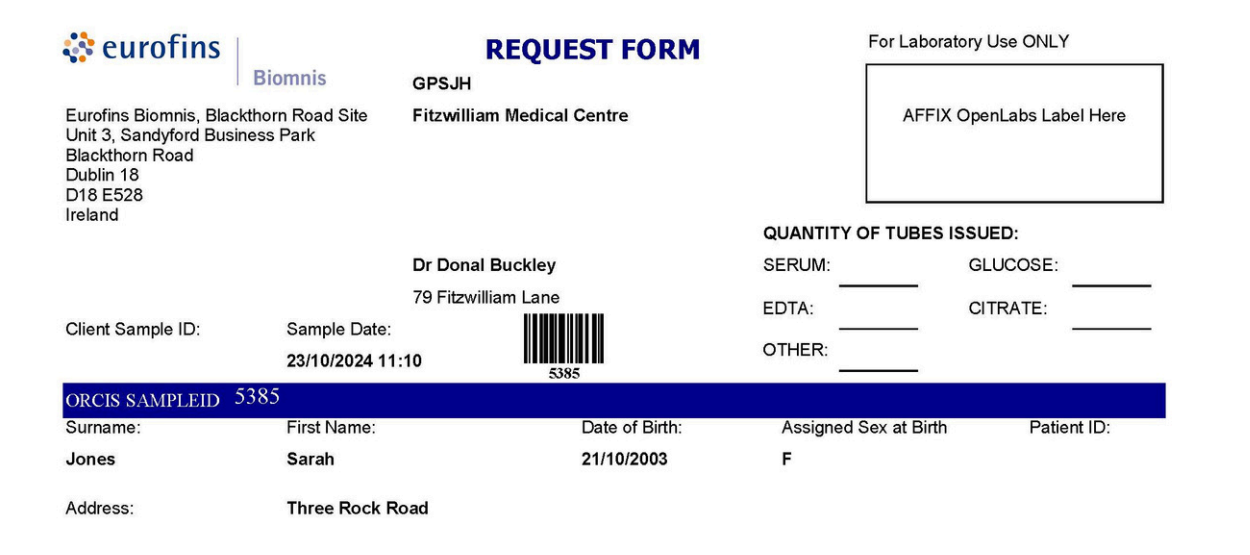

#### inical Details James is a clown :-

| Test Code: | Test Description             | Specimen Type: |
|------------|------------------------------|----------------|
| AFP        | Alpha FetoProtein            | Serum          |
| AMY        | Amylase                      | Serum          |
| BDMHG      | Bone Profile                 | Serum          |
| cs         | Culture + Sensitivity (Swab) | Swab           |
| SPEIG      | IgG,A,M & Protein Elec       | Serum          |
| VITDB      | Vitamin D                    |                |

#### There are 8 peel-away labels at the bottom of the form

#### Apply them to the patient's specimen tubes

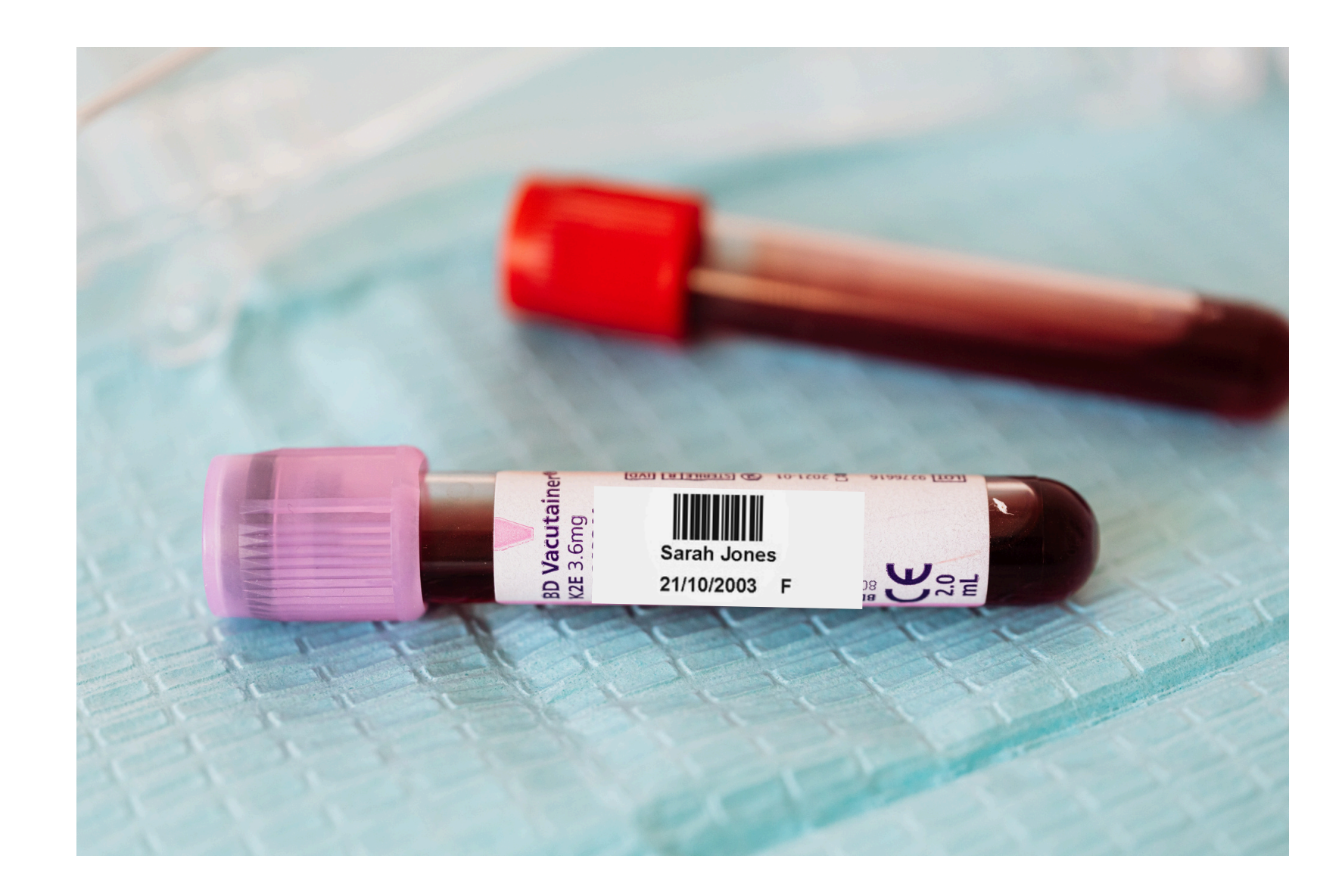

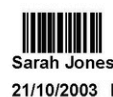

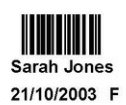

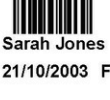

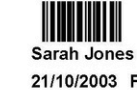

Page 1 of 1

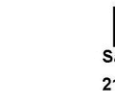

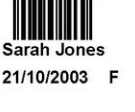

Sarah Jones

21/10/2003 F

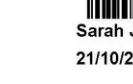

21/10/2003

Sarah Jones

21/10/2003 F

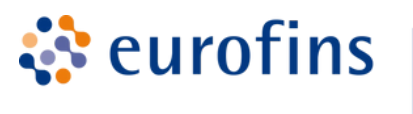

**Biomnis** 

## **PACK & RETURN**

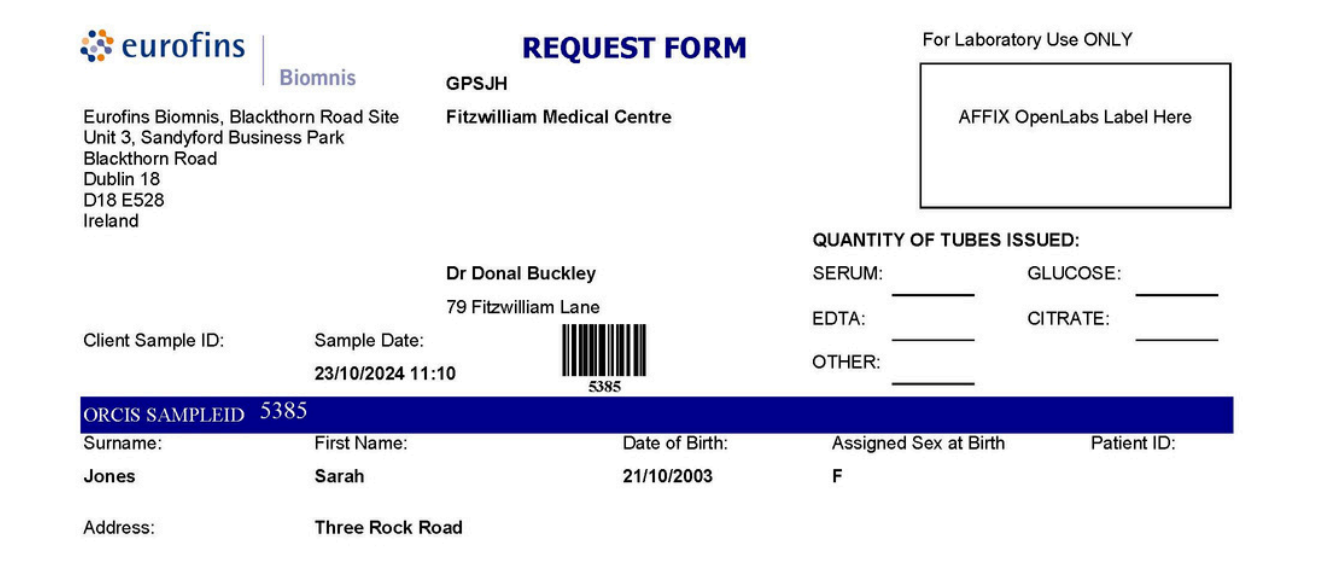

# Put the Request form with the labelled tubes into a hazard bag

#### Return to the appropriate Eurofins Biomnis Labs

#### Clinical Details James is a clown

| Test Code: | Test Description             | Specimen Type: |
|------------|------------------------------|----------------|
| AFP        | Alpha FetoProtein            | Serum          |
| AMY        | Amylase                      | Serum          |
| BDMHG      | Bone Profile                 | Serum          |
| CS         | Culture + Sensitivity (Swab) | Swab           |
| SPEIG      | IgG,A,M & Protein Elec       | Serum          |
| VITDB      | Vitamin D                    |                |

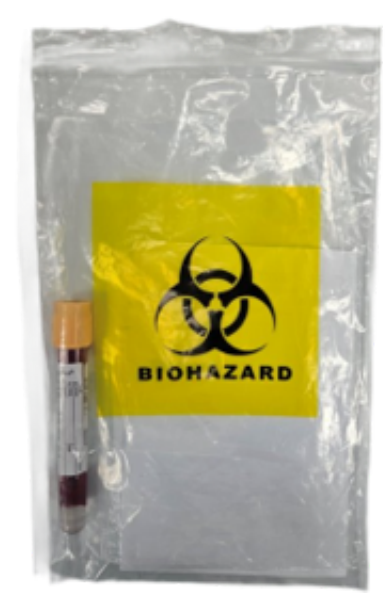

#### **Microbiology Samples**

(Purple Bags)

OCP, Swabs for culture, Urine for culture, Stool for culture, C.Diff, CPE.

Eurofins Biomnis Three Rock Road, Sandyford Business Estate DUBLIN 18 D18 A4C0

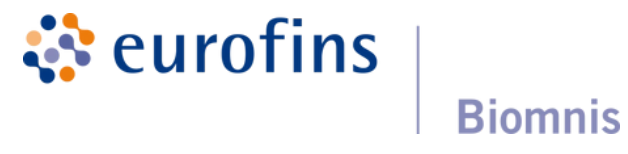

#### All other Samples

Blood Samples: Chemistry, Haematology, Serology, Immunology

Eurofins Biomnis Unit 3, Sandyford Business Centre, Sandyford Business Park, Blackthorn Road, DUBLIN 18 D18 E528

#### 2 Options to Issue Request to the Lab

| ABCIE           |       | Welcome Testing   Log o | MT1        |              |           |                  |               | Decusets Profiles Tasts | Cliniciana |
|-----------------|-------|-------------------------|------------|--------------|-----------|------------------|---------------|-------------------------|------------|
| ORCIS           |       |                         |            |              |           |                  |               | haquesta rivilles lesta |            |
| NEW DELETE      | 0     | - ISSUE TO LAB          |            |              |           |                  |               | Type to Secret .        | ۹.         |
|                 | ^     |                         |            |              |           |                  |               |                         | _          |
| id              |       | sampledate              | fname      | sname        | gender    | dob              | patientcode   | clientlabno             | _          |
| -               | 5385  | 23/10/2024              | Sarah      | Jones        | F         | 21/10/2003       |               |                         | 1          |
| <b>^</b>        | 5386  | 24/10/2024              | Sinead     | Doheny       | F         | 08/10/2000       |               |                         | 1          |
|                 | 5387  | 23/10/2024              | Dee        | Dee          | F         | 23/09/1978       | ssdsd         | sdsdsd                  | 1          |
|                 | 5398  | 25/10/2024              | Joan       | Moloney      | F         | 01/03/1988       |               |                         | 1          |
| i l             | 5399  | 25/10/2024              | Sam        | Moloney      | F         | 02/10/1970       |               |                         | 1          |
|                 |       |                         |            |              |           |                  |               |                         |            |
|                 |       |                         |            |              |           |                  |               |                         |            |
|                 |       |                         |            |              |           |                  |               |                         |            |
|                 |       |                         |            |              |           |                  |               |                         |            |
|                 |       |                         |            |              |           |                  |               |                         |            |
|                 |       |                         |            |              |           |                  |               |                         | -          |
| 1 of 1 (5 item: | ) Pre | IV 1 Next               |            |              |           |                  |               | Page size: 10           | <u>.</u>   |
|                 |       |                         |            |              |           |                  |               |                         |            |
|                 |       |                         |            |              |           |                  |               |                         |            |
| 1               |       |                         |            |              |           |                  |               |                         |            |
|                 |       |                         |            |              |           |                  |               |                         |            |
|                 |       |                         |            |              |           |                  |               |                         |            |
| 1               | Yc    | ou can issue al         | Il patient | entries on f | the table | at once by click | king on ISSUF | TO LAR The              | tah        |
|                 |       |                         |            |              |           |                  |               |                         |            |

Intes on the table at once by clicking on 1550E TO LAB. The table I empty after you click this option

2. You can select 1 patient, by ticking the left column tick box, when you hover over it you will see ... "Issue to Lab" appear. This option just issues this patient's Test Request Form to the Lab leaving other patient entries on the table for later

**eurofins** 

**Biomnis** 

#### **ISSUE Online Request TO LAB**

| ORC       | CIS         | Welcome Testing   Log o | Issues Request(ID: | 5387) to Laboratory |                             |            |        | Requests Profiles Tests | Clinicia |
|-----------|-------------|-------------------------|--------------------|---------------------|-----------------------------|------------|--------|-------------------------|----------|
| NEW       | DELETE      | - ISSUE TO LAB          |                    |                     | Are you sure you want to pr | oceed?     |        |                         | ٩        |
| ы         |             | sampledate              | fnam               |                     |                             | PROCEED    | CANCEL | clientlabno             |          |
| -         | 5385        | 23/10/2024              | Sarah              |                     |                             |            |        |                         | 1        |
| 0         | 5386        | 24/10/2024              | Sinead             | Doheny              | F                           | 08/10/2000 |        |                         | 1        |
| -         |             |                         |                    | Dee                 |                             |            |        |                         | 1        |
| -         | 5398        | 25/10/2024              | Joan               | Moloney             | F                           | 01/03/1988 |        |                         | 1        |
| 0         | 5399        | 25/10/2024              | Sam                | Moloney             | r.                          | 02/10/1970 |        |                         | 1        |
|           |             |                         |                    |                     |                             |            |        |                         |          |
|           |             |                         |                    |                     |                             |            |        |                         |          |
|           |             |                         |                    |                     |                             |            |        |                         |          |
|           |             |                         |                    |                     |                             |            |        |                         |          |
|           |             |                         |                    |                     |                             |            |        |                         |          |
| Page 1 of | 1 (Sittems) | ev 1 Next               |                    |                     |                             |            |        | Page size: 10           | •        |
|           |             |                         |                    |                     |                             |            |        |                         |          |

## The system double-checks that you are happy to proceed

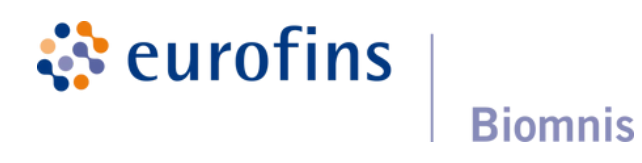

## **Receipt of Samples** by Eurofins Pre-Analytics Team

1. All deliveries are time stamped when received in Pre-Analytics

2.Serum samples are spun to stabilise them

3. The ORCIS barcode is scanned to retrieve the request details in the **OpenLabs LIMS** 

- 4. The Sample Reception Officer (SRO) adds
- •Date/Time of receipt of sample
- •Sample Type and Qty received
- 5.Samples are racked and sent to be analysed

6.Request forms are scanned into the LIMS for traceability purposes

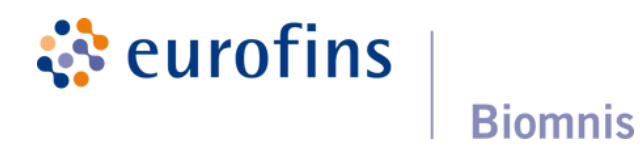

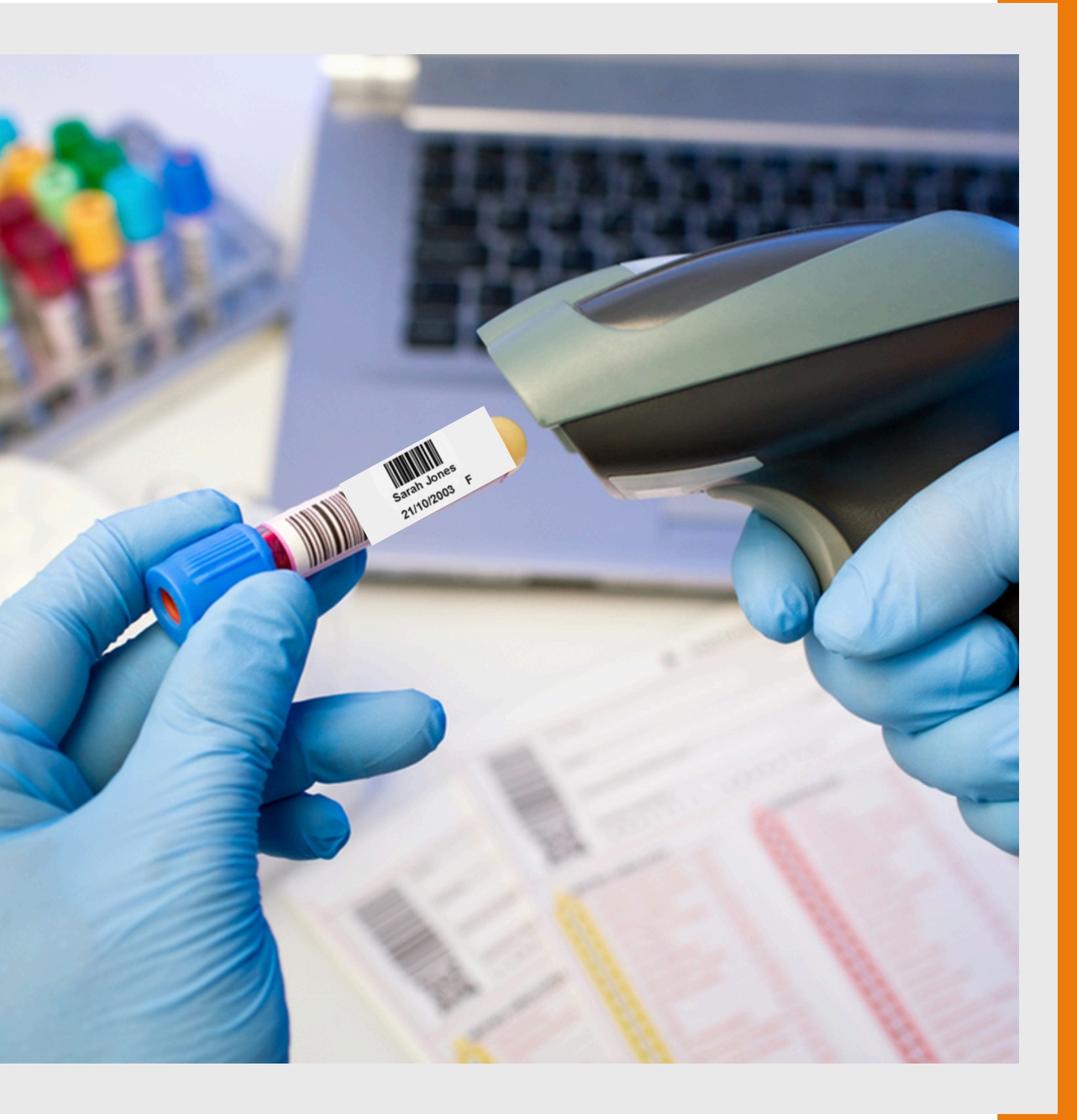

#### To delete a Test Request

| 0   | ORCIS Welcome Testing   Log off 1 |            |                                       |         |        |            |
|-----|-----------------------------------|------------|---------------------------------------|---------|--------|------------|
| NEV | NEW DELETE 🔒 - ISSUE TO LAB       |            |                                       |         |        |            |
|     | ы                                 | sampledate | fname                                 | sname   | gender | dob        |
| -   | 5385                              | 23/10/2024 | Sarah                                 | Jones   | F      | 21/10/2003 |
| 0   | 5386                              | 24/10/2024 | Sinead                                | Doheny  | F      | 08/10/2000 |
| •   | 5387                              | 23/10/2024 | Dee                                   | Dee     | F      | 23/09/1978 |
| •   | 5398                              | 25/10/2024 | Joan                                  | Moloney | F      | 01/03/1988 |
| -   | 5399                              | 25/10/2024 | Sam                                   | Moloney | F      | 02/10/1970 |
|     |                                   |            |                                       |         |        |            |
|     | ******                            |            | · · · · · · · · · · · · · · · · · · · |         |        |            |
|     |                                   |            |                                       |         |        |            |
|     |                                   |            |                                       |         |        |            |
|     |                                   |            |                                       |         |        |            |
| Pag | e 1 of 1 (5 items) Pr             | ev 1 Next  |                                       |         |        |            |

Highlight the patient entry you want to delete - it turns orange

# Select DELETE

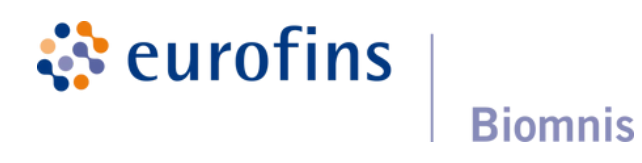

|             | Requests    | Profiles   | Tests | Clinicians |
|-------------|-------------|------------|-------|------------|
|             |             | Type to Se | arch  | ۹          |
| patientcode | clientlabno |            |       |            |
|             |             |            |       | 1          |
|             |             |            |       | 1          |
| ssdsd       | sdsdsd      |            |       | 1          |
|             |             |            |       | 1          |
|             |             |            |       | 1          |
|             |             |            |       |            |
|             |             |            |       |            |
|             |             |            |       |            |
|             |             |            |       |            |
|             |             |            |       |            |
|             |             | Page size: | 10    | •          |

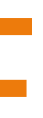

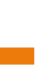

#### **To View SENT Requests**

| 0       | RCIS                  | Welcome Testing   Log o | df 1   |         |        |            |             |
|---------|-----------------------|-------------------------|--------|---------|--------|------------|-------------|
| NE      |                       | ISSUE TO LAB            |        |         |        |            |             |
|         | id                    | sampledate              | fname  | sname   | gender | dob        | patientcode |
| -       | 5385                  | 23/10/2024              | Sarah  | Jones   | F      | 21/10/2003 |             |
| -       | 5386                  | 24/10/2024              | Sinead | Doheny  | F      | 08/10/2000 |             |
| •       | 5387                  | 23/10/2024              | Dee    | Dee     | F      | 23/09/1978 | ssdsd       |
| $\odot$ | 5398                  | 25/10/2024              | Joan   | Moloney | F      | 01/03/1988 |             |
| -       | 5399                  | 25/10/2024              | Sam    | Moloney | F      | 02/10/1970 |             |
|         |                       |                         |        |         |        |            |             |
|         |                       |                         |        |         |        |            |             |
|         |                       |                         |        |         |        |            |             |
|         |                       |                         |        |         |        |            |             |
|         |                       |                         |        |         |        |            |             |
| Pag     | e 1 of 1 (5 items) Pr | ev 1 Next               |        |         |        |            |             |

To view Past Patient Request Forms These have already been SENT / Issued to the Laboratory

**eurofins** 

**Biomnis** 

Click on **REQUESTS** in the top hand-right side and from the drop down, select Requests Register. You will see all of your past orders with the most recent at the top of the table.

You can search this Table by using the search box - First Name and/or Surname

|    |            |             |    | Requests    | Profiles   | Tests | Clinician |
|----|------------|-------------|----|-------------|------------|-------|-----------|
|    |            |             | ** |             | Type to Se | arch  | ٩         |
|    | dob        | patientcode |    | clientlabno |            |       |           |
|    | 21/10/2008 |             |    |             |            |       | 1         |
|    | 08/10/2000 |             |    |             |            |       | 1         |
|    | 23/09/1978 | ssdsd       |    | sésésé      |            |       | 1         |
|    | 01/03/1988 |             |    |             |            |       | 1         |
|    | 02/10/1970 |             |    |             |            |       | 1         |
|    |            |             |    |             |            |       |           |
|    |            |             |    |             |            |       |           |
|    |            |             |    |             |            |       |           |
|    |            |             |    |             |            |       |           |
|    |            |             |    |             |            |       |           |
|    |            |             |    |             | Page size: | 10    | •         |
|    |            |             |    |             |            |       |           |
|    |            |             |    |             |            |       |           |
|    |            |             |    |             |            |       |           |
| La | aboratory  |             |    |             |            |       |           |
|    | -          |             |    |             |            |       |           |

#### **Other View Functions**

|         |                     |                         |        |         |        |            | • |             |             | Ý              |            |
|---------|---------------------|-------------------------|--------|---------|--------|------------|---|-------------|-------------|----------------|------------|
| 0       | RCIS                | Welcome Testing   Log c | affi   |         |        |            |   |             | Requests    | Profiles Tests | Clinicians |
| NEW     | DELETE              | - ISSUE TO LAB          |        |         |        |            |   |             |             | Type to Search | ۹          |
|         | ы                   | sampledate              | fname  | sname   | gender | dob        |   | patientcode | clientlabno |                |            |
| -       | 5385                | 23/10/2024              | Sarah  | Jones   | F      | 21/10/2003 |   |             |             |                | 1          |
| •       | 5386                | 24/10/2024              | Sinead | Doheny  | F      | 08/10/2000 |   |             |             |                | 1          |
| $\odot$ | 5387                | 23/10/2024              | Dee    | Dee     | F      | 23/09/1978 |   | sadad       | sdsdsd      |                | 1          |
| $\odot$ | 5398                | 25/10/2024              | Joan   | Moloney | F      | 01/03/1988 |   |             |             |                | 1          |
| -       | 5399                | 25/10/2024              | Sam    | Moloney | F      | 02/10/1970 |   |             |             |                | 1          |
|         |                     |                         |        |         |        |            |   |             |             |                |            |
|         |                     |                         |        |         |        |            |   |             |             |                |            |
|         |                     |                         |        |         |        |            |   |             |             |                |            |
|         |                     |                         |        |         |        |            |   |             |             |                |            |
|         |                     |                         |        |         |        |            |   |             |             |                |            |
| Pagi    | 1 of 1 (5 items) Pr | ev 1 Next               |        |         |        |            |   |             |             | Page size: 10  | •          |
|         |                     |                         |        |         |        |            |   |             |             |                |            |

# You can view Profiles, Tests and Clinicians also from the top right-hand side of your screen

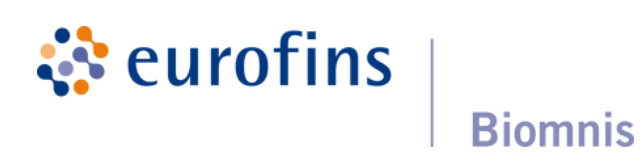

| 0   | RCIS                  | Welcome Testing   Log o | ett e  |      |
|-----|-----------------------|-------------------------|--------|------|
| NEV | V DELETE              | ISSUE TO LAB            |        |      |
|     | ы                     | sampledate              | fname  | snam |
| -   | 5385                  | 23/10/2024              | Sarah  | Jone |
|     | 5386                  | 24/10/2024              | Sinead | Dohe |
| -   | 5387                  | 23/10/2024              | Dee    | Dee  |
| -   | 5398                  | 25/10/2024              | Joan   | Molo |
| -   | 5399                  | 25/10/2024              | Sam    | Molo |
|     |                       |                         |        |      |
|     |                       |                         |        |      |
|     |                       |                         |        |      |
|     |                       |                         |        |      |
|     |                       |                         |        |      |
| Pag | e 1 of 1 (5 items) Pr | ev 1 Next               |        |      |

V

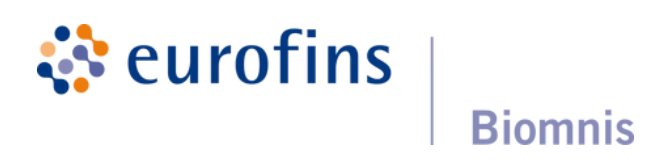

Click here to Log Out.

ORCIS will automatically log out after 15 minutes

### Email us to get Set-Up or Updated

#### A new Doctor or Name Change

To change the name of a clinician or add a new clinician

| A              | ddress               |        |
|----------------|----------------------|--------|
| Clinician: *   | r. Shona Baynes      | •      |
|                | Dr. Shona Baynes     |        |
| Sample Date: * | Dr. Donal Buckley    |        |
| rofilos        | Dr. Claire Callaghan |        |
| Bon            | Doctor Test Test     |        |
| Coa            | Dr. Lorna Wilson     |        |
| CTD S          | Screen               | Anti-N |
|                |                      |        |
|                |                      |        |
|                |                      |        |
|                |                      |        |

Email : portal@ctie.eurofinseu.com

All feedback is welcome.

tests, new clinicians etc.

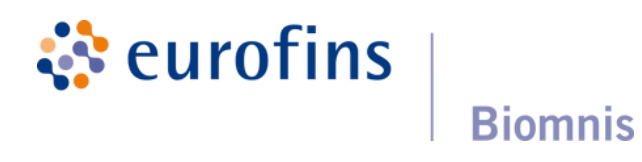

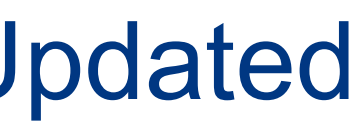

- We adapt the system to suit your needs new

## **Orcis** Paper

- We have produced special paper with 8 peel away labels at the end of the sheet
- This paper is a lot more expensive than ordinary paper
- Please only insert it into your printing tray or bypass tray when you are printing our forms
- Monitor your supply and when you are running low, use our orders form

#### Email the completed Orders form to orders@ctie.eurofinseu.com

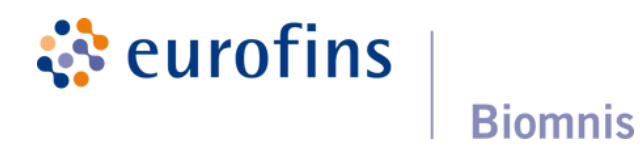

### Advantages of electronic ordering

Users will be provided with the facility to generate barcodes to allow easy tube labelling and hardcopy forms to accompany the physical specimens to the laboratory.

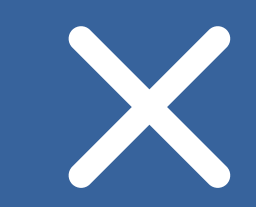

Manual transcription errors associated with paper-based systems will be a thing of the past following introduction of this system.

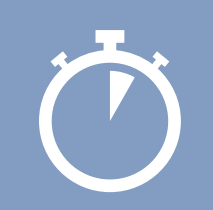

Tests can be ordered by the client, thus eliminating delays in registration and/or bottlenecks when large volumes are received to our pre-analytics laboratory.

| 00 |  |
|----|--|
| 00 |  |
| 00 |  |

A scalable, web-based solution is available not just for clients with single sites but also distributed across multi-site organisations.

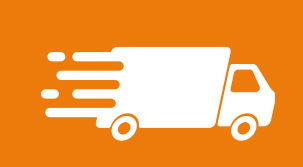

Future developments include seamless integration with our logistics solution to enable the user to request physical transfer of specimens to the laboratory when completing the electronic ordering process.

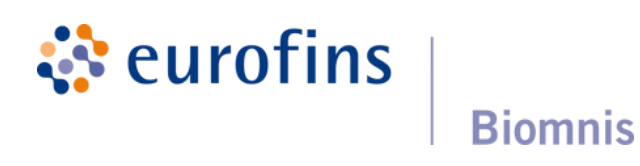

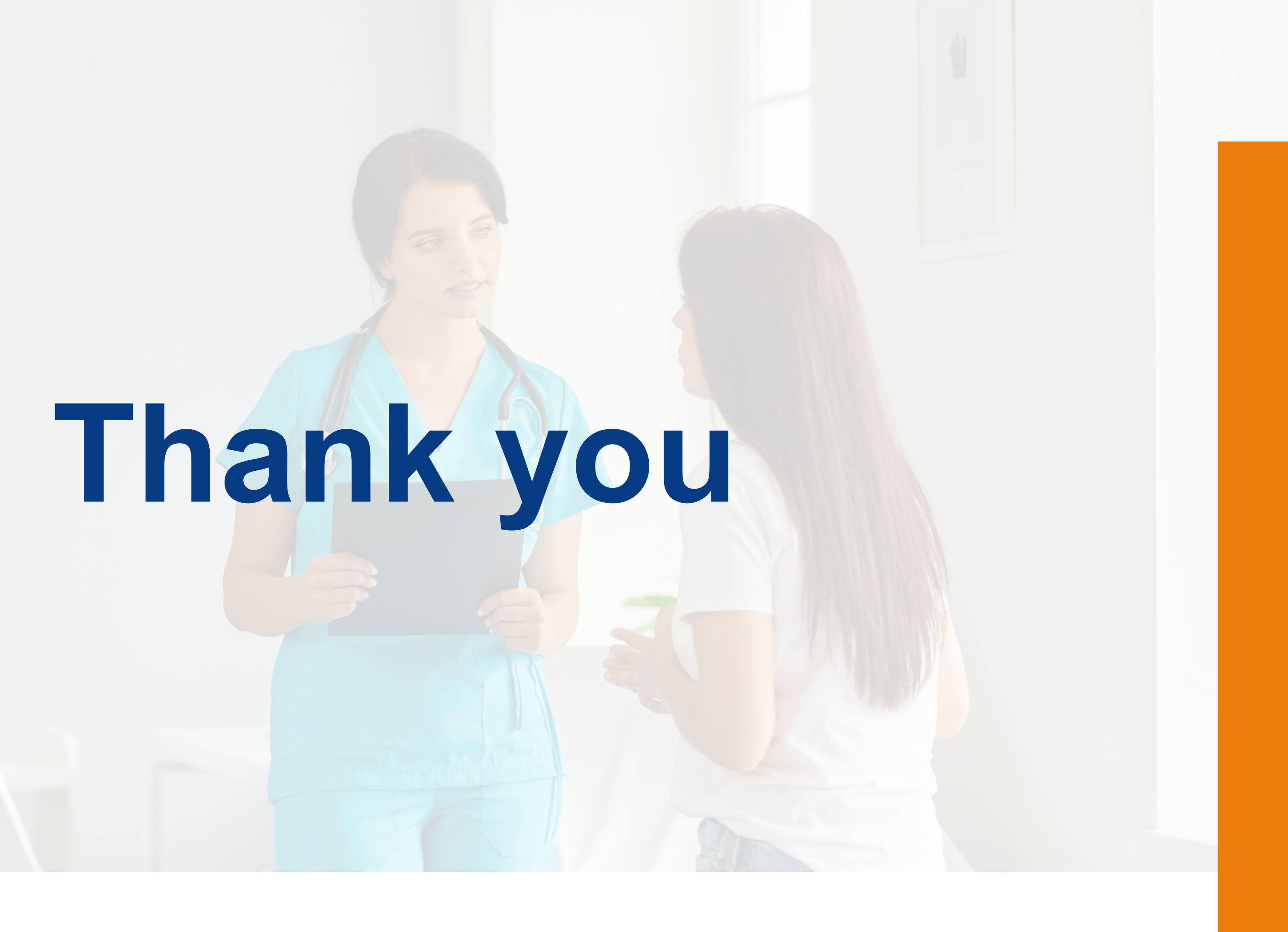

eurofins Biomnis